# interaktívna škola

### Manuál – Číslovanie strán

#### 1. Číslovanie strán

Kliknite na záložku VLOŽIŤ/ČÍSLO STRANY/SPODNÁ ČASŤ STRANY/Obyčajné číslo ..., ak chcete upraviť formátovanie čísel strán, kliknite znova na záložku VLOŽIŤ/ČÍSLO STRANY/Formát čísel strán, kde si môžem nastaviť formát číslovania, typ číslovania, možnosť číslovať strany od stanoveného čísla...

|                                                                                   | Manuál - Microsoft Word nekomerčné použítie                                               |
|-----------------------------------------------------------------------------------|-------------------------------------------------------------------------------------------|
| Don pv Vložiť Roz pženie strany Referencie                                        | Korešpondencia Posúdiť Zobraziť                                                           |
|                                                                                   | 📄 👔 🔕 🗟 📑 🦾 🚔 🖍 🖬 🗛 🖉 Riadok pre podpis *                                                 |
| Úvodná Prázdna Zlom Tabulka Obrázok ClipArt Tvary Obr<br>strana * strana strany * | rázky Graf Prepojenie Záložka Krížový Hlavička Päta Číslo Text vé Rýchle WordArt Iniciála |
| Strany Tabulky Ilustrácie                                                         | Prepojenia Hlavička preta Text                                                            |
|                                                                                   |                                                                                           |
|                                                                                   |                                                                                           |
|                                                                                   | A Riadok pre podpis * TTO                                                                 |
| #<br>Číslo Textové Pýchla WordArt I                                               | Iniciála                                                                                  |
| strany pole * časti * *                                                           | - Objekt                                                                                  |
| 💾 Horná časť strany 🕨 🕨                                                           | Text Symboly                                                                              |
| 🗎 <u>S</u> podná časť strany 🕨 🕨                                                  | Jednoduchý 🔺                                                                              |
| ■ <u>O</u> kraje strany                                                           | Obyčajné číslo 1                                                                          |
| 🖹 Aktuálna pozícia 🕨                                                              |                                                                                           |
| <u> </u>                                                                          | 1                                                                                         |
| Destranit cisia stran                                                             |                                                                                           |
|                                                                                   |                                                                                           |
|                                                                                   |                                                                                           |
|                                                                                   |                                                                                           |
|                                                                                   | 1                                                                                         |
| 1                                                                                 |                                                                                           |
|                                                                                   | Obyčajné číslo 3                                                                          |
|                                                                                   |                                                                                           |
|                                                                                   | 1                                                                                         |
|                                                                                   |                                                                                           |
|                                                                                   |                                                                                           |
|                                                                                   | Obyčajné číslo                                                                            |
|                                                                                   | boaky                                                                                     |
|                                                                                   |                                                                                           |
|                                                                                   | * <b>3</b> *                                                                              |
|                                                                                   |                                                                                           |
|                                                                                   |                                                                                           |
|                                                                                   | Výber uložiť ako číslo strany (dole)                                                      |

www.interaktivnaskola.sk

### interaktívna škola

Číslovanie strán sa objaví v poli **PÄTA**, ktoré je teraz aktívne. Ak sa potrebujete dostať späť do textu a pracovať s ním, stačí dvojklik ľavým tlačidlom myši kdekoľvek v texte (nie do oblasti hlavičky alebo päty, ale do textu).

### 2. Vynechanie číslovania niektorých stran

#### V tomto prípade je postup nasledovný:

Najprv očíslujte strany tak ako v prvom prípade (viď. 1. číslovanie strán), znova sa dvojklikom dostanem do textu.

Kurzor nastavte na koniec poslednej strany (nie do oblasti hlavičky a päty ale <u>za</u> <u>posledné slovo na danej strane</u>), na ktorej nechcete mať nastavené číslovanie strán.

Vizualizéry čo to vlastne je v podstate sa jedná o modernú náhradu meotara. Je to malé skladné stačí pred hodinou to zasunúť do zadného vrecka a môžete ísť. Na plochu tabule tak môžete premietať knihu , malý objekt, pracovný zošit. Ako to funguje: V prvom rade je najdôležitejšie nainštalovať softvér z priloženého cd žo znamená, na to aby vizualizér fungoval správne musíte mať jeho ovládače nainštalovaté vo 3 Nastavenie kurzora za posledné slovo na danej strane

Kliknite na záložku **ROZLOŽENIE STRANY/ ZLOMY** vyberte **ZLOM NASLEDUJÚCA STRANA** – kurzor by mal preskočiť na začiatok nasledujúcej strany.

Dvojklikom ľavého tlačidla myši do oblasti **HLAVIČKY A PÄTY** aktivujte túto oblasť, ak ste nastavili zlom správne, mali by ste v **päte** jednej strany vidieť **SEKCIA 1** a v **hlavičke** druhej **SEKCIA 2**.

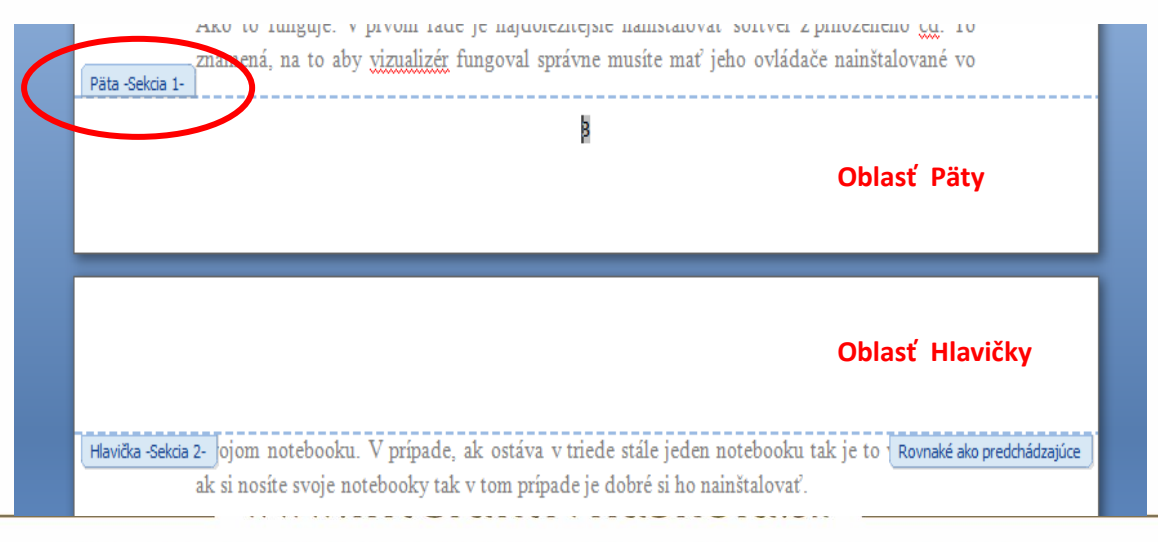

Vajanského 29, 080 01 Prešov • 051 77 220 30 • info@interaktivnaskola.sk

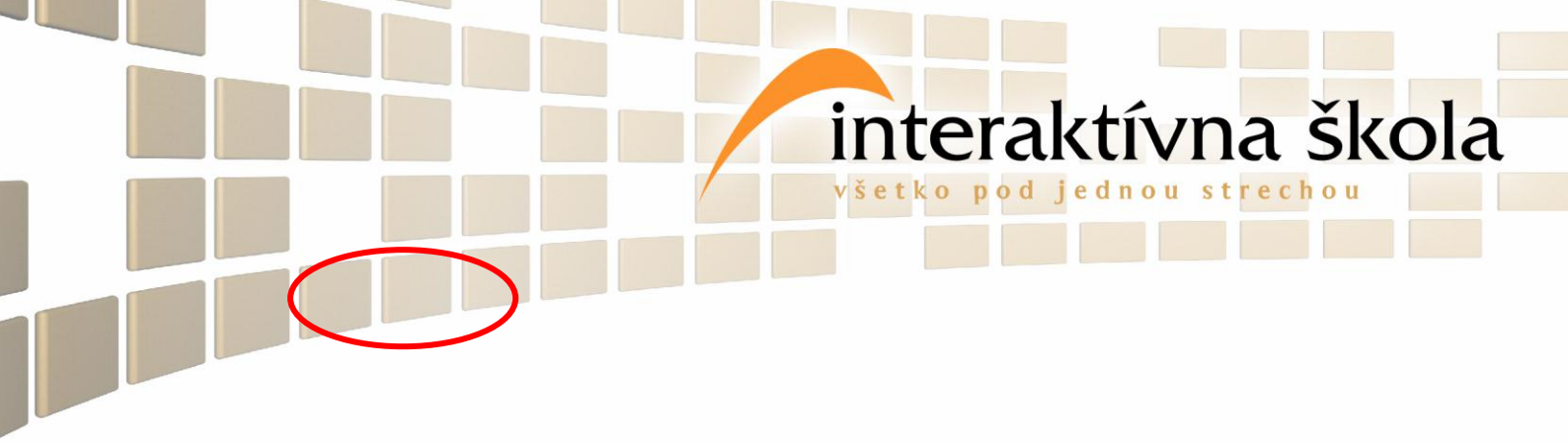

Nastavte kurzor do oblasti **HLAVIČKA SEKCIA 2,** zvoľte záložku **NÁVRH** ikona **PREPOJIŤ S PREDCHÁDZAJÚCIM** (je vysvietená – aktívna ).

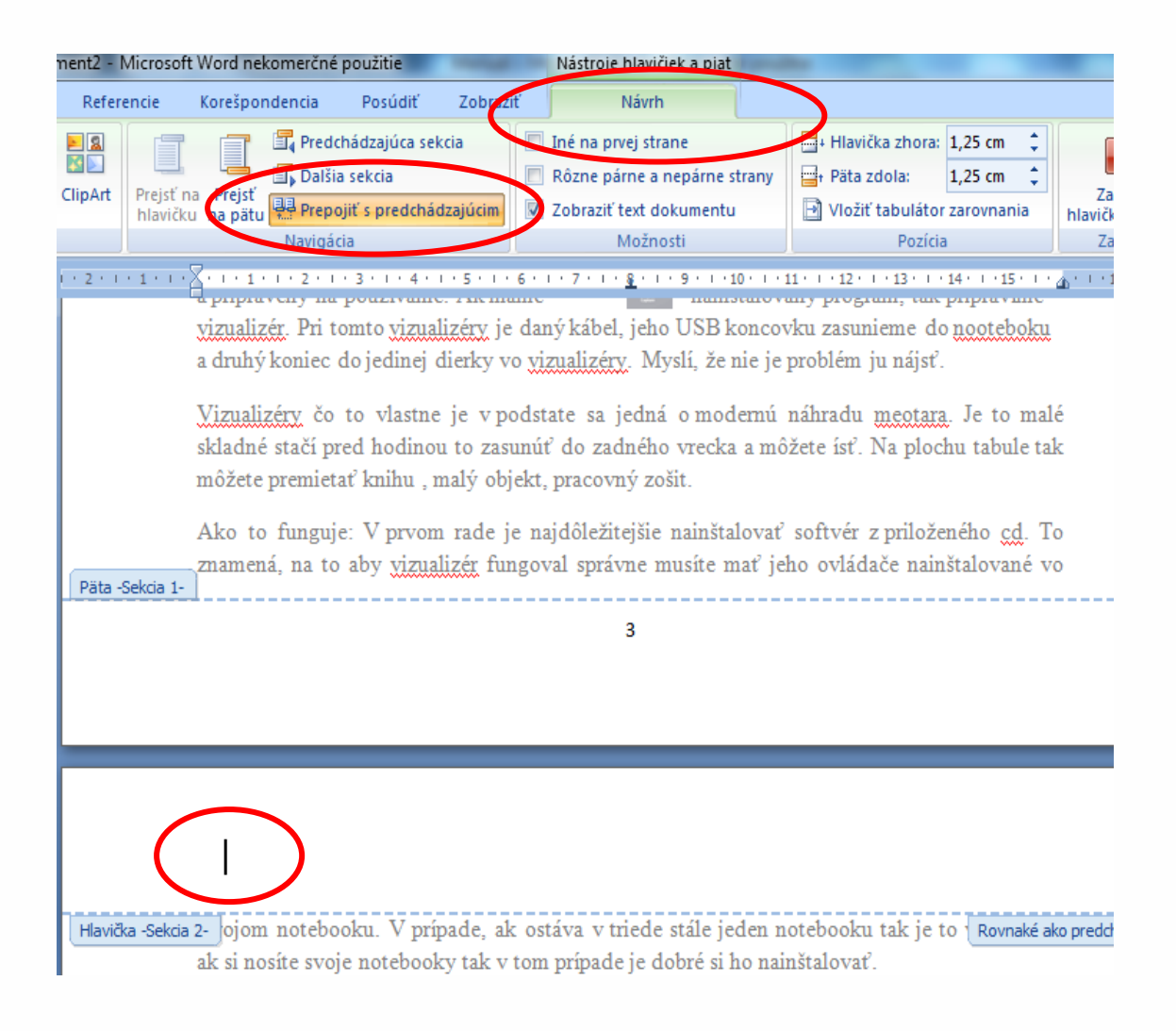

Kliknem na ikonu **PREPOJIŤ S PREDCHÁDZAJÚCIM,** prestane svietiť, prepojenie zrušte v **PÄTE SEKCIE 2** !!!!!!!!!!!! (NIE SEKCIE 1). Nastavte kurzor do päty zvoľte záložku NÁVRH /PREPOJIŤ S PREDCHÁDZAJÚCIM a odkliknite.

Vráťte sa do **PÄTY SEKCIE 1** a označte číslo strany a vymažte ho buď cez kláves DELET alebo BACKSPACE.

## interaktívna škola

Dvojklikom ľavého tlačidla myši do textu žistíte, či je odstránené číslovanie na požadovaných stranách.

3. Prečíslovanie strán (napr. prvé tri strany nemajú číslovanie až štvrtá strana) Kliknite (dvojklik) do oblasti HLAVIČKY A PÄTY, označte číslo a potom kliknite na záložku VLOŽIŤ/ČÍSLA STRÁN/FORMÁT ČÍSEL STRÁN v okne zaškrtnite možnosť Číslovanie strán – začať číslovať od a nastavte číslo, od ktorého chcete aby sa strany číslovali, pre kontrolu dvojklik na text – kontrola správnosti.

www.interaktivnaskola.sk